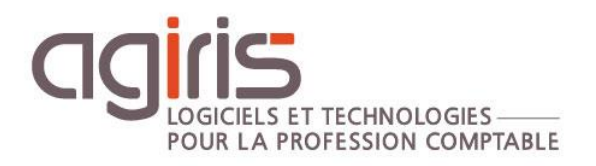

# Gestion des fichiers logs et des messages d'erreur et d'avertissement

# ISACOMPTA CONNECT

Historique de cette documentation

| 04/01/21 | Création de la fiche documentaire.               |
|----------|--------------------------------------------------|
| 27/01/21 | Mise à jour du paragraphe 'Erreurs applicatives' |
|          |                                                  |
|          |                                                  |
|          |                                                  |

# SOMMAIRE

| 1 | . RAPPORTS DE TRAITEMENT                  | 3  |
|---|-------------------------------------------|----|
| 2 | . EMPLACEMENTS DES FICHIERS LOGS          | 4  |
|   | 2.1 Erreurs applicatives                  | 4  |
|   | 2.2 Traitements planifiés                 | 7  |
|   | 2.3 Historique d'échanges                 | 9  |
|   | 2.4 Installation et migration             | 9  |
| 3 | . RESOUDRE LES ERREURS LES PLUS REMONTEES | 9  |
| 4 | . LEXIQUE POUR DEBOGUER                   | 12 |
| 5 | . PLAN D'ESCALADE EN CAS D'ERREUR         | 12 |
|   | 5.1 Cadrer le contexte                    | 13 |
|   | 5.2 Analyse approfondie                   | 13 |
|   | 5.3 Cas concret                           | 13 |
|   |                                           |    |

Cette fiche documentaire est réalisée avec la version 13.83.501 d'ISACOMPTA CONNECT. Entre deux versions, des mises à jour du logiciel peuvent être opérées sans modification de la documentation. Elles sont présentées dans la documentation des nouveautés de la version sur votre espace client.

Cette fiche s'adresse aux administrateurs informatiques.

Son but est de présenter toutes les ressources disponibles dans l'application et en dehors, pour connaitre l'emplacement des fichiers logs et apporter un premier niveau d'investigation pour tout message d'erreur ou d'avertissement.

# 1. RAPPORTS DE TRAITEMENT

#### Ruban Administration menu Rapports.

Il existe 25 types de traitement disposant d'un rapport que le traitement soit un succès ou non.

Il est possible de filtrer sur un code dossier, un collaborateur, un type de traitement ou encore sur une période précise.

| Rapports de traitement $\times$ |                           |                                                                            |             |  |  |  |
|---------------------------------|---------------------------|----------------------------------------------------------------------------|-------------|--|--|--|
| <u>∧</u> ▼                      |                           |                                                                            |             |  |  |  |
| Code Dossier                    | Colla resp. 👻             | Site   Groupe   Secteur                                                    | Tx Effacer  |  |  |  |
| Type de traitement              | •                         | Résultat du traitement Erreur;En cours;Terminé;Abandon;Avertissement 🛛 🗙 🔹 | T Appliquer |  |  |  |
| Date début traitement 01/09     | 9/2020 觉 Fin 07/10/2020 觉 |                                                                            |             |  |  |  |

Un double-clic sur un rapport permet de consulter le détail du traitement et d'en connaître son historique (succès ou échec).

| Résultat              | Signification                                                                                                    |
|-----------------------|----------------------------------------------------------------------------------------------------|
| Terminé               | Le traitement s'est correctement effectué.                                                                                         |
| Avertissement         | Le traitement s'est correctement effectué mais des anomalies ont été constatées.<br>Elles n'empêchent pas le traitement d'aboutir. |
| Erreur                | Le traitement n'est pas allé à son terme à cause d'une erreur bloquante.                                                           |
| En cours /<br>Démarré | Le traitement s'est lancé mais n'est pas terminé.                                                                                  |
| Abandon               | Le traitement s'est lancé mais a été interrompu / annulé par l'utilisateur.                                                        |

Un traitement peut obtenir plusieurs résultats :

í

Les rapports de mises à jour automatiques (patch, états...) sont disponibles dans le ruban **Administration** menu *Mises à jour de l'application / Suivi*.

| Suivi des mises à jour par l'updater $	imes$ |                                                                             |         |                          |             |          |         |
|----------------------------------------------|-----------------------------------------------------------------------------|---------|--------------------------|-------------|----------|---------|
| 🖸 Actualiser 🛃 Installer 📔 Enregistrer sous  |                                                                             |         |                          |             |          |         |
| Date fin de téléchargement                   | Nom de la mise à jour                                                       | Contenu | Nature de la mise à jour | État        | Disque   | Rapport |
| 25/09/2020 16:53:22                          | [Etats] – ISACOMPTA CONNECT - Mise à jour Semaine 39                        | 9       | Paramètres               | 🔮 Installée | 14,24 Mo | ę       |
| 20/09/2020 10:34:58                          | [Patch Version] - ISAGI CONNECT- Patch correctif version 13.83.410 - 614657 | ę       | Patch                    | 🕑 Installée | 10,35 Mo | P       |
| 12/09/2020 09:06:57                          | [Etats] – ISASOFI - Mise à jour Semaine 37                                  | ę       | Paramètres               | 🕑 Installée | 3,86 Mo  | ę       |
| 24/07/2020 18:07:48                          | [Etats] – ISACOMPTA CONNECT - Mise à jour Semaine 30                        | ę       | Paramètres               | 🕑 Installée | 37,71 Mo | ę       |
| 24/07/2020 18:07:17                          | [Etats] – ISASOFI - Mise à jour Semaine 30                                  | ę       | Paramètres               | 😋 Installée | 11,79 Mo | <b></b> |
| 11/07/2020 12:05:35                          | [Etats] – ISAREVISE CONNECT - Mise à jour Semaine 28                        | -       | Paramètres               | 📀 Installée | 13,54 Mo | -       |

# 2. EMPLACEMENTS DES FICHIERS LOGS

#### 2.1 Erreurs applicatives

#### 2.1.1 Les 3 fichiers logs principaux

ISACOMPTA CONNECT dispose principalement de 3 fichiers de logs traçant les erreurs rencontrées dans l'application (hors avertissements).

| Nom du fichier    | Stockage           | Interprétation                                                       |
|-------------------|--------------------|----------------------------------------------------------------------|
| Errlog.isa        | \Isacowp.gi\       | Stocke les erreurs Delphi (boite blanche éjectant de l'application). |
| ErrlogService.isa | \Isagiwf\param.co\ | Stocke les erreurs qui nécessitent un appel aux services ou SQL.     |
| Errlog.isa        | \Isagiwf\Param.co\ | Stocke les erreurs liées à la partie<br>Client.                      |

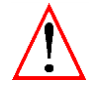

# La taille maximale pour le fichier de log est fixée par défaut à 50 Mo : Une fois la limite atteinte, une purge s'exerce sur les premières lignes du fichier de log.

#### Cas particuliers des erreurs sur base collaborative :

Le fichier ErrLogWebApi.isa disponible dans le répertoire isagiwf\param.co stocke toutes les erreurs rencontrées sur la base collaborative ou en synchronisation.

#### **Comment lire un fichier Errlog ?**

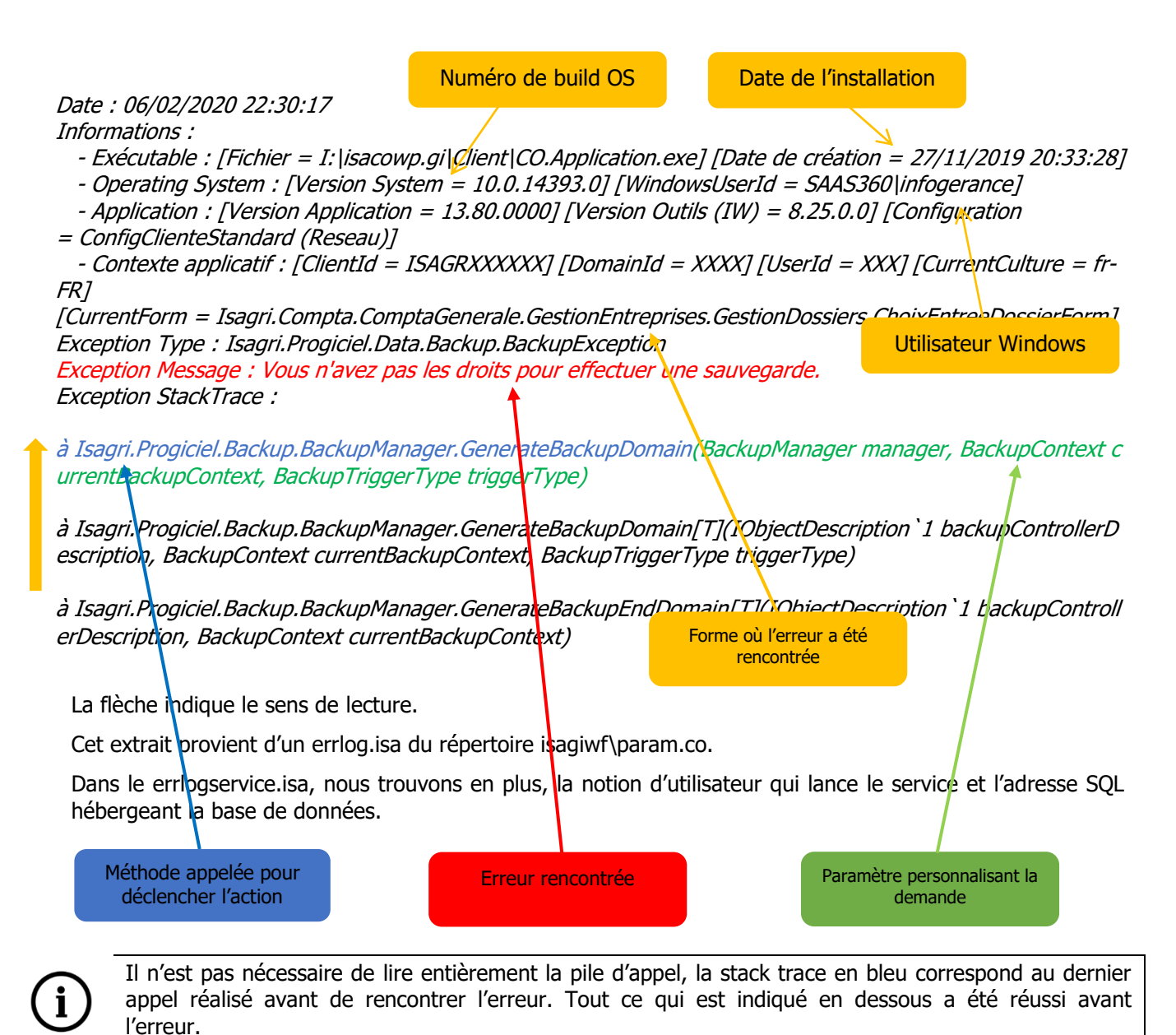

#### 2.1.2 Logs personnalisés

Il est possible d'obtenir plus de détails avec certains logs qui sont désactivés par défaut.

Afin de les générer, il faut ajouter un argument au raccourci de l'application et lancer la manipulation jusqu'à constater l'erreur.

| Type d'argument                                 | Fichier généré                      | Interprétation                                                                                                    |
|-------------------------------------------------|-------------------------------------|----------------------------------------------------------------------------------------------------|
| /debug                                          | \Isacowp.gi\Co.interop.rip          | Cet argument ne donne du détail que<br>lorsque l'opération effectuée concerne<br>l'ancien langage Delphi/Paradox. Dans ce<br>fichier, la ligne intéressante est la<br>première « Fault ». |
| /debugdico                                      | \Isacowp.gi\DEBUGDICO.txt           | Cet argument permet de tracer le calcul<br>de dictionnaire et identifier celui sur<br>lequel bloque la génération d'un état.                                                              |
| /Trace=0 (ou 1 ou 2)*                           | Alimente les différents errlog*.isa | /Trace=1 : Erreur + Warning                                                                                                    |
| Par défaut le niveau 0<br>"Erreur" est utilisé. |                                     | /Trace=2 : Erreur + Warning + Info.<br>C'est le plus complet.                                                                                                    |

\*Côté service, pour activer la trace il faut la définir dans le fichier Parameter.Setup.config (isacowp.gi\services).

```
<configuration>

<SetupParameters>

<Default.Service>

<setting name="TraceLevel" serializeAs="String">

<value>1</value>

</setting>

</Default.Service>

</SetupParameters>

</configuration>
```

#### Liste des arguments pour évaluer les performances :

| Type d'argument | Fichier généré                    | Interprétation                                                                          |
|-----------------|-----------------------------------|-----------------------------------------------------------------------------------------|
| /PROFILECHRONO  | \Isacowp.gi\TraceChrono_Login.csv | Déclenche un certain<br>nombre d'action dans le<br>dossier ouvert et trace ces<br>temps |
| /DICOCHRONO     | \Isacowp.gi\DicoChrono_Login.txt  | Le fichier généré contient<br>les temps de calcul des<br>dictionnaires.                 |

Il est également possible de générer un log dans un répertoire spécifique (défini par l'utilisateur) :

<u>- Côté Client :</u> Le nom du fichier de log est **ErrLog.isa** et le répertoire dans lequel il se trouve sont définis par la clé **ApplicationParamsDirectoryPath** du fichier Parameter.Setup.Config (isacowp.gi\client).

<u>- Côté Service :</u> Le nom du fichier de log est **ErrLogService.isa** et le répertoire dans lequel il se trouve sont définis par la clé **ServicesParamsDirectoryPath** du fichier Parameter.Setup.Config (isacowp.gi\services).

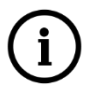

L'utilitaire IM.Application.exe du répertoire isacowp.gi\IM Application permet de lancer l'application en mode debug et ainsi générer les errlog\*.isa + co.interop.rip directement au sein d'un dossier Logs horodaté à la racine de l'installation.

# 2.2 Traitements planifiés

#### 2.2.1 Sauvegarde

| Nom du fichier                                                                                                    | Emplacement du fichier | Interprétation                                                                                                    |
|----------------------------------------------------------------------------------------------------|------------------------|----------------------------------------------------------------------------------------------------|
| <pre>svgauto-AAAAAMMJJ-HHMMSS.txt  *svgauto-20200805-161520.txt - Bloc-notes Fichier Edition Format Affichage Aide Machine : LDANSE18-DE Dossier PRESSE : Traitement réussi 1 / 1 dossier(s) traité(s) 0 / 1 dossier(s) en erreur(s)</pre> | \Isagiwf\sauve\log\    | Trace la liste des dossiers<br>sauvegardés ou en erreur. Se<br>génère automatiquement lors de<br>la sauvegarde des dossiers<br>modifiés. Si aucun dossier n'est<br>sauvegardé, son contenu sera<br>vide. |
| svgauto-DossiersEnErreur.log                                                                                                    | \Isagiwf\B*.GIW\       | Trace la liste des dossiers en erreur de sauvegarde.                                                                                                    |
| rcprendu.err                                                                                                    | \Isagiwf\B*.GIW\       | Trace tous les dossiers<br>sauvegardés ou en erreur. En cas<br>d'erreur, la cause est indiquée<br>dans ce fichier. Ce fichier stocke<br>également les erreurs en<br>remontée de sauvegarde.              |

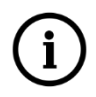

Pour savoir si le traitement planifié de sauvegarde s'exécute bien, il faut ouvrir le planificateur de tâches et contrôler la dernière exécution de la tâche de sauvegarde. L'historique de la tâche permet d'identifier les erreurs s'il y en a.

#### Cas particulier des installations consolidées :

En architecture consolidée, chaque serveur de production possède sa tâche de sauvegarde complétée d'un transfert du dossier vers le serveur de consolidation.

#### Serveurs de production :

Le fichier svgauto-AAAAMMJJ-HHMMSS.txt est disponible dans le répertoire isagiwf\sauve de chaque serveur.

Le fichier ISATRANS\_AAA-MM-JJ\_HH-MM.log est disponible dans le répertoire isagiwf\transfert\log de chaque serveur. Il liste les dossiers transférés vers le serveur de consolidation.

#### Serveur de consolidation :

Les dossiers réceptionnés sont mis en attente dans le répertoire isagiwf\sauve\AIntegrer.

Le fichier « ISATRANS\_AAA-MM-JJ\_HH-MM.log » du répertoire isagiwf\transfert\log listera les dossiers intégrés.

En cas d'erreur d'intégration, les dossiers sont déplacés dans un sous répertoire BCKSVG et le fichier Rcprendu.err tracera les anomalies rencontrées.

#### 2.2.2 Réception des mises à jour

Le traitement de dispatch des mises à jour (dossier, poste, serveur, collab, patch, version...) est tracé dans le fichier ISATRANS\_AAA-MM-JJ\_HH-MM.log du répertoire isagiwf\transfert\log.

Il décrit le type de mise à jour envoyée (serveur central) ou reçue (postes de travail / serveur d'agence) et si le traitement a rencontré une erreur.

í

Ces mises à jour génèrent également un rapport disponible dans ISACOMPTA CONNECT hors entreprise Ruban **Administration** menu **Transfert de mises à jour | Consulter les mises à jour.** 

| Consultation des mises à jour 🛞               |                     |              |                    |           |                     |                        |
|-----------------------------------------------|---------------------|--------------|--------------------|-----------|---------------------|------------------------|
| $\odot$                                       |                     |              |                    |           |                     |                        |
| Date début 07/10/2020                         | 20 📆 Type de        | mise à jour  |                    | Eta       | t 🔹                 | X                      |
| Nom du fichier Code dossier                   | Code co             | ollaborateur |                    | Code site | e                   | Appliquer              |
| - 🖻 x                                         |                     |              |                    |           |                     |                        |
| Nom du fichier                                | Type de mise à jour | Code dossier | Code collaborateur | Code site | Date du fichier     | Etat de la mise à jour |
| 9215-AGROEDI-INTERVAL-09-2020_0409201026.ECR  | Dossier             | 9215         |                    |           | 07/10/2020 13:50:51 | Terminée               |
| 9215-AGROEDI-INTERVAL-09-2020_0409201026B.ECR | Dossier             | 9215         |                    |           | 07/10/2020 13:50:51 | Terminée               |
| 9215-AGROEDI-INTERVAL-09-2020_0409201026C.ECR | Dossier             | 9215         |                    |           | 07/10/2020 13:50:51 | Terminée               |
|                                               |                     |              |                    |           |                     |                        |
| $\Theta$                                      |                     |              |                    |           |                     |                        |
| Historique des transferts de la mise à jour   |                     |              |                    |           |                     |                        |
| Date Poste d'origine Poste de destination     | Transfert final     |              |                    |           |                     |                        |
| 07/10/2020 13:51:58 LDANSE18-DE LDANSE18-DE   |                     |              |                    |           |                     |                        |

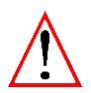

Une mise à jour de type Dossier alimente le fichier CodeDossier-Integr.txt une fois intégrée dans le dossier. Ce fichier est stocké dans le répertoire isagiwf\B\*.COW\.

En cas d'erreur, le rapport d'intégration est consultable dans les rapports de l'application.

#### 2.2.3 ISAPEDI

Le rapport de traitement automatique d'ISAPEDI est stocké dans le répertoire isacowp.gi. Le fichier TraitementAuto.txt indique si le cycle s'est correctement déroulé ou non. En cas d'erreur, celle-ci est indiquée dans le fichier.

#### 2.2.4 Updater

Les mises à jour installées automatiquement génèrent un rapport dans l'application.

En complément, d'autres logs sont disponibles :

| Nom du fichier           | Emplacement                    | Interprétation                                                                                                  |
|--------------------------|--------------------------------|----------------------------------------------------------------------------------------------------|
| Log.xml                  | \Isagiwf\param.co\deployment\* | La ligne message indique le résultat de l'installation. La ligne ErrorType indique un complément d'information. |
| Layerdescription-BBS.xml | \Isacowp.gi\                   | Ce fichier indique la liste des mises à jour<br>états (bbs) installées.                                         |

#### 2.2.5 Tâches planifiées

Les tâches planifiées dans ISACOMPTA CONNECT (collecteur bancaire, envoi/réception base collaborative...) sont pilotées par le service de tâche de fond IS\_CP\_TaskService\_13.83\*.

En cas d'erreur liée au service, la trace est alimentée dans le fichier ErrLogTask.isa du répertoire isagiwf\param.co.

Les rapports de l'application stockent également ces traitements.

# 2.3 Historique d'échanges

#### 2.3.1 Echanges prestataires

Même sans erreur, l'envoi et la réception d'écritures et autres informations liées au dossier sont tracées dans un fichier Cotrans.txt du répertoire isagiwf\B\*.COW\. Il relate l'historique des échanges pour ce dossier.

#### 2.3.2 Synchronisation ISANET

Comme pour les échanges prestataires, l'envoi de données vers ISANET est stocké dans le fichier IsanetEnvoi.Log du répertoire isagiwf\Bx.COW\. Il relate l'historique des synchronisations du dossier.

## 2.4 Installation et migration

#### 2.4.1 Première installation

Dès qu'une installation est réalisée à partir d'un setup, elle est automatiquement tracée dans plusieurs logs.

| Nom du fichier                  | Emplacement                                                          | Interprétation                                                              |
|---------------------------------|----------------------------------------------------------------------|-----------------------------------------------------------------------------|
| Install-JJMMAAAA-<br>HHMMSS.log | \Isacowp.gi\                                                         | Décrit toutes les étapes de<br>l'installation de la partie<br>applicatives. |
| ERRLOG.*                        | C:\Program Files\Microsoft SQL<br>Server\MSSQL10_50.IP08R2\MSSQL\Log | Décrit toutes les étapes de<br>l'installation de la partie SQL              |

#### 2.4.2 Migration de dossier vers une version supérieure

| Nom du fichier   | Emplacement                 | Interprétation                                                               |
|------------------|-----------------------------|------------------------------------------------------------------------------|
| Migrationbdd.log | \isagiwf\b*.GIW\ ou b*.COW\ | Décrit l'état de migration des<br>schémas SQL d'un dossier ou<br>de la base. |
| Mouli13.txt      | \isagiwf\b*.COW\            | Décrit l'état de migration des<br>données du dossier                         |

## 3. RESOUDRE LES ERREURS LES PLUS REMONTEES

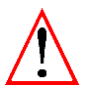

Si le problème persiste après les solutions proposées ci-dessous, contactez votre support technique pour une analyse approfondie.

| Menu / Fenêtre                                                                                                    | Scénario / Message                                      | Résolution courante                                                                                                    |  |  |  |
|----------------------------------------------------------------------------------------------------|---------------------------------------------------------|----------------------------------------------------------------------------------------------------|--|--|--|
| Entrée application                                                                                                    | Fichier ou répertoire<br>inexistant                     | Fermer les programmes et quitter la session du serveur. Relancer la connexion et les applications.                                                                                                    |  |  |  |
| Sauvegarde (ou<br>sauvegarde automatique<br>en clôture, transfert,<br>réception échange<br>prestataire,<br>harmonisation). | Fichier ou répertoire<br>contrôlé par un fichier<br>net | Consulter les personnes connectées au dossier<br>(ruban <b>Options</b> menu <b>Outils</b>   <b>Personnes</b><br><b>connectées</b> ). L'onglet <i>Par verrous</i> permet de<br>voir les utilisateurs présents dans le dossier<br>courant. Ils doivent quitter le dossier pour<br>permettre la sauvegarde. |  |  |  |

| Menu / Fenêtre                              | Scénario / Message                                                                      | Résolution courante                                                                                                    |  |  |
|---------------------------------------------|-----------------------------------------------------------------------------------------|----------------------------------------------------------------------------------------------------|--|--|
| Entrée dossier                              | Vous êtes déjà connecté<br>à ce dossier depuis un                                       | Si ce n'est effectivement pas le cas, la connexion est restée mémorisée.                                                                                                    |  |  |
|                                             | autre poste.                                                                            | Pour la supprimer, lancez ISACOMPTA<br>CONNECT « hors entreprise » ruban <b>Support</b><br>menu <i>Utilitaires</i>   <i>Utilisateurs</i>  <br><i>Suppression des connexions dossier d'un</i><br><i>collaborateur</i> .                       |  |  |
| Entrée dossier                              | Le dossier n'existe pas<br>ou n'est pas présent (ou<br>est dans une autre               | Soit il n'a pas ou mal été initialisé, soit une<br>remontée de sauvegarde qui n'a pas aboutie<br>peut engendrer ce message.                                                                                                    |  |  |
|                                             | version)                                                                                | Il faut initialiser le dossier ou remonter une sauvegarde dans le deuxième cas.                                                                                                    |  |  |
|                                             |                                                                                         | Si le dossier n'a jamais été ouvert en version<br>13, il faut le convertir dans la version courante.<br>Pour cela en hors entreprise, ruban <b>Support</b><br>menu <i>Migrer en lot</i> . Sélectionnez le dossier et<br>lancez sa migration. |  |  |
| Entrée application                          | Erreur lors de<br>l'initialisation du Borland<br>data base \$2501                       | Si une autre application AGIRIS est ouverte<br>(ISAPAIE, ISAGI CONNECT, 2 dossiers ouverts<br>sur ISACOMPTA CONNECT), la fermer.                                                                                                    |  |  |
|                                             | Ou<br>Impossible de<br>déterminer le fichier de<br>configuration<br>(idpi32.cfg)        | Si cela corrige l'erreur, ajoutez le contrôle total<br>sur le répertoire Borland dans la base de<br>registre<br>(HKEY_LOCAL_MACHINE\SOFTWARE\WOW643<br>2Node\Borland) et ressayez les deux<br>programmes en simultané.                       |  |  |
| Tout module                                 | L'application est figée,<br>pas de réponse,<br>impossible à fermer                      | Ouvrir le gestionnaire de tâches, onglet <b>Détails</b> et mettre fin au processus CO.Application de la session.                                                                                                    |  |  |
| Remontée de<br>sauvegarde (ou<br>transfert) | Violation of primary key<br>Ou<br>TCheckConstraint                                      | Supprimer le dossier en hors entreprise, ruban<br>Support menu <i>Utilitaire</i>   <i>Suppression de</i><br><i>dossier en lot.</i> Sélectionnez le dossier et<br>lancer la suppression.                                                      |  |  |
|                                             |                                                                                         | Ressayez la remontée de sauvegarde.                                                                                                    |  |  |
| Clôture                                     | Problème de recherche<br>215400 - 60 - 2016 (N°<br>de compte - Code<br>dossier - Année) | Ruban <b>Support</b> menu <i>Immobilisations</i>  <br><i>Contrôle amt, Témoin amt, Durée amt.</i>                                                                                                    |  |  |
|                                             |                                                                                         | Relancez la clôture.                                                                                                    |  |  |
| Editions                                    | Erreur lors d'un appel<br>vers le monde managé :<br>La valeur ne peut être<br>null.     | Lancez le menu <i>Analytique</i> du ruban<br>Paramètres.                                                                                                    |  |  |
|                                             |                                                                                         | Sur les groupes d'activités, onglet groupe, il ne doit pas y avoir d'activité vide affectée à 100 %.                                                                                                    |  |  |
|                                             | Isagri.Compta.ComptaG                                                                   | Si beaucoup lignes, réalisable par requête SQL :                                                                                                    |  |  |
|                                             | enerale.ComptaGenerale                                                                  | DECLARE @dossier uniqueidentifier                                                                                                    |  |  |
|                                             | es.MasqueActiviteRules                                                                  | SET @dossier = " Code du dossier concerné                                                                                                    |  |  |
|                                             |                                                                                         | DELETE FROM CO.AnaGrpActi<br>WHERE DossierId = @dossier<br>AND ActiComposantGrpId IS NULL                                                                                                    |  |  |

| Menu / Fenêtre                                | Scénario / Message                                                                                                    | Résolution courante                                                                                                    |
|-----------------------------------------------|----------------------------------------------------------------------------------------------------|----------------------------------------------------------------------------------------------------|
| Stocks saisie                                 | Violation de clé                                                                                                    | Bien souvent la saisie s'ouvre sur une ligne vide,<br>avant de naviguer dans le tableau, supprimez<br>immédiatement cette ligne à l'aide du bouton                                                                                                    |
| Sauvegarde                                    | Problème de<br>compactage, la<br>sauvegarde est<br>incomplète et inutilisable                                                            | Dans le dossier isagiwf\b*.COW, supprimez les<br>fichiers err, svg, ou autre fichier volumineux<br>n'ayant pas pour extension *.db, *.px, *.val,<br>*.isa.                                                                                                    |
| Editions                                      | Violation d'accès<br>Ou<br>Impossible de changer<br>Visible dans OnShow ou<br>OnHide                                                     | Mettez une imprimante par défaut sur le poste<br>ou la session.                                                                                                    |
| Entrée application suite<br>mise à jour 13.83 | Une erreur liée au<br>réseau ou spécifique à<br>l'instance s'est produite<br>lors de l'établissement<br>d'une connexion à SQL<br>Server. | L'installation de la version 13.83 a été faite sur<br>l'instance SQL IP16 alors que la base est<br>toujours sur l'instance IP08R2.<br>Il faut refaire l'installation sur l'instance IP08R2.<br>Si SQL16 Express installé, migrez la base via<br>l'utilitaire IM Application (ruban <b>Accueil</b> menu<br><b>Diagnostic</b> ). Cliquez ensuite sur <b>SQL Server</b> .<br>Détachez la base puis avant de la rattacher,<br>sélectionnez l'instance IP16 en face de l'adresse<br>du serveur. Cliquez sur <b>Attacher</b> .<br>Renommez les répertoires isagiwf\Param.CO et<br>isagiwf\Param.GI puis redémarrez les services<br>IS-CP et IS-GI. |
| Entrée application                            | Exception Message :<br>Erreur interne :<br>Plusieurs Datasource<br>pour la base<br>'I:\isagiwf\XXXX.GI'                                  | L'ancienne instance SQL IP08R2 est toujours<br>présente : Désactivez le service SQL Server<br>IP08R2 (ou IP16) selon sur quelle instance on<br>se trouve.                                                                                                    |
| Entrée application                            | Aucune application<br>tierce ne gère le<br>domaine courant                                                                               | Soit problème d'installation (service non mis à<br>jour), il faut réinstaller.<br>Soit, problème d'instance SQL, réinstallez sur la<br>bonne                                                                                                    |

# 4. LEXIQUE POUR DEBOGUER

| Message                                                                                                    | Traduction                                                                                                    |
|----------------------------------------------------------------------------------------------------|----------------------------------------------------------------------------------------------------|
| La référence d'un objet n'est pas définie à                                                                                 | Recherche d'une donnée qui n'existe pas.                                                                                                    |
| l'instance d'objet.                                                                                                    |                                                                                                    |
| Invalid connection string attribute.                                                                                        | Accès base compromis.                                                                                                    |
| Index hors limite, il ne doit pas être négatif et                                                                           | Chargement de plus de données que le visuel est                                                                                                    |
| doit être inférieur à la taille de la collection.                                                                           | capable d'en afficher. Souvent, en fermant l'appli et<br>en relançant, le problème est résolu. Lié à la<br>mémoire.                                                                |
| Le critère de recherche n'est pas assez discriminant.                                                                       | Le volume de données à charger est trop<br>important. Il faut filtrer la recherche.                                                                                                |
| Chaine de ressource de débogage n'est pas disponible.                                                                       | Message en français, non généré par l'appli. Peut-<br>être renvové par SOL ou Windows.                                                                                             |
| Invalid object name dbo.dico.                                                                                               | Accès base compromise. Concerne la base valdico<br>ou table inexistante.                                                                                                    |
| Valeur de caractère non valide pour la spécification.                                                                       | Caractère non autorisé (invisible dans l'application,<br>lire en base SQL). Pas saisissables dans l'application<br>mais ils ont pu être importés par une interface par<br>exemple. |
| String or binary data would be truncated.                                                                                   | La conversion d'une donnée n'est pas possible (car dépasse la limite de caractères autorisée).                                                                                     |
| Violation de clé / Violation of primary key / Un<br>élément avec la même clé a été ajouté.                                  | La même donnée existe déjà dans la base.                                                                                                    |
| Impossible de modifier ou de vérifier le contenu<br>ou la position Current de CollectionView quand<br>Refresh est différé". | Ce message est lié à une erreur de codage.                                                                                                    |
| Un enregistrement associé a été supprimé.                                                                                   | Présence de données orphelines en base ou lien<br>perdu avec une autre donnée.                                                                                                    |
| Un objet qui autorise la valeur null doit contenir une valeur.                                                              | Il manque une information obligatoire pour<br>permettre l'action de se réaliser.                                                                                                   |
| Débordement lors de la conversion du variant de type double en type currency.                                               | Valeur interdite/non gérée dans les variables de dictionnaires.                                                                                                    |
| The DELETE statement conflicted with the REFERENCE constraint « FK_* »                                                      | Impossible de supprimer une donnée car liée à une contrainte                                                                                                    |

# 5. PLAN D'ESCALADE EN CAS D'ERREUR

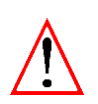

**Pour les cas récurrents, toujours vérifier si l'infrastructure respecte nos recommandations techniques** *(exemples : problématiques de verrous liées au mode centralisé, redémarrage hebdo pour les serveurs applicatifs, mensuel pour SQL...).* 

La documentation Prerequis\_Techniques\_Avancés donne également plusieurs optimisations à mettre en œuvre et à surveiller.

## 5.1 Cadrer le contexte

Pour mener à bien l'analyse d'une erreur, il est important de se poser les questions suivantes :

| QUI ?      | Un ou plusieurs utilisateurs / dossiers sont impactés ?                                                    |
|------------|----------------------------------------------------------------------------------------------------|
| QUOI ?     | Erreur ou avertissement ? SQL, Paradox ou environnement ?                                                  |
| OU ?       | Dans quelle fenêtre ? En local ou sur le serveur ? Quel serveur (TDM, RDS) ?                               |
| QUAND ?    | Depuis quand ? Cela a-t-il déjà fonctionné avant ? Etablir un fait déclencheur.                            |
| Comment ?  | En faisant quelle manipulation ou série de manipulations ? Est-ce une opération réalisable en production ? |
| COMBIEN ?  | Est-ce systématique ? Récurrent ? Aléatoire ?                                                              |
| POURQUOI ? | Quel est l'objectif de l'utilisateur ? Procède-t-il de la bonne manière ?                                  |

í

Pour vérifier si un comportement est normal, s'appuyer sur les documentations disponibles sur l'espace client et aides contextuelles présentes dans l'application.

# 5.2 Analyse approfondie

Une fois que j'ai répondu à toutes ces questions :

- 1. Cette analyse a dû entraîner divers tests qui ont peut-être permis d'identifier la cause, voire d'aboutir à sa résolution.
- 2. Si ce n'est pas le cas, je peux contrôler les rapports et les logs. Pour mémoire, par défaut 3 fichiers sont disponibles : \Isacowp.gi\errlog.isa - \Isagiwf\Param.co\errlog.isa -Isagiwf\Param.co\errlogservice.isa.
- 3. Si je n'obtiens pas assez de détail, je peux relancer la manipulation en mode debug avec un des arguments énoncés plus haut. Si les logs renvoient une erreur SQL, il est fort probable que la correction sera d'exécuter une requête SQL.
- 4. Pour savoir exactement quelle est la dernière opération lancée avant l'erreur, l'idéal est de réaliser une trace SQL. Il n'est pas rare de pouvoir ensuite corriger directement dans le dossier sans devoir jouer une requête.
- 5. Si les logs renvoient une erreur système, l'utilisation de l'outil Procmon peut aider à cibler le point de blocage.
- 6. Les journaux de l'observateur d'évènements peuvent également dégager des pistes.
- 7. Contactez le support pour savoir si la problématique est connue ou peut-être testée dans un autre environnement.
- 8. En cas de bug avéré, la problématique sera systématiquement envoyée au développement d'ISACOMPTA CONNECT pour correction.

## 5.3 Cas concret

En initialisation de dossier depuis la fiche client, message :

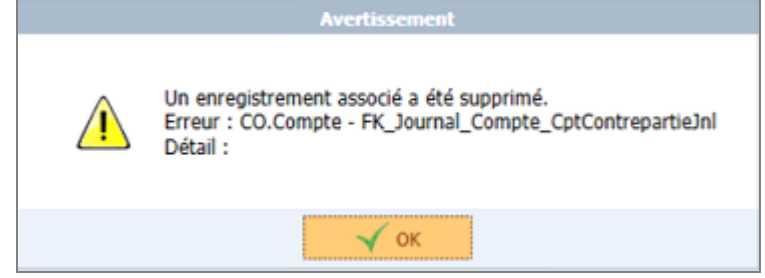

- 1. Cela se produisait avec un dossier de base bien précis.
- 2. Voici ce que j'ai en log :

#### Date : 09/10/2020 14:19:27

Exception : Isagri.Data.SqlClient.SqlHelperException

Message : The INSERT statement conflicted with the FOREIGN KEY constraint "**FK\_Journal\_Compte\_CptContrepartieJnI**". The conflict occurred in database "C:\AGIRIS\13.60\isagiwf\ZZ.GI", table "CO.Compte". The statement has been terminated.

StackTrace :

à Isagri.Data.SqlClient.SqlExceptionHandler.LogSqlException(SqlException exception)

à Isagri.Data.SqlClient.SqlExceptionHandler.Analyze(SqlException e, BusinessResult br)

à Isagri.Data.SqlClient.DataAccessExceptionHandlerBase.Analyse(SqlException e, DataAccessResultBase result)

à Isagri.Data.SqlClient.DataAccessCommand.ExecuteNonQuery()

à

# Isagri.Compta.ComptaGenerale.ComptaGenerale.ParametresGeneraux.Journaux.Dal.JournalDAL.EnregistrerJourna l(Journal jnl, Nullable`1 exerciceNPlusUn, Boolean majAutoriseeNPlusUn)

à Isagri.Compta.ComptaGenerale.ComptaGenerale.ParametresGeneraux.Journaux.Dal.JournalDAL.EnregistrerListeJournal(List`1 listeJournalAjoute, List`1 listeJournalModifie, Nullable`1 exerciceId, Nullable`1 dossierId, Nullable`1 exerciceNPlusUnId)

à Isagri.Compta.ComptaGenerale.ComptaGenerale.ParametresGeneraux.Journaux.JournalService.EnregistrerJournal(List`1 journauxAjoutes, List`1 journauxModifies, List`1 journauxSupprimes, List`1 journauxSupprimesExoSuivant, Nullable`1 dossierIdASupprimer, Nullable`1 exerciceIdASupprimer, Nullable`1 exerciceSuivantId) à

Isagri.Compta.ComptaGenerale.GestionEntreprises.InitialisationDossiers.InitialisationDossierService.DupliquerCompteJournauxTVA( Int32 domaineSourceId, Guid dossierSourceId, Guid exerciceSourceId, Guid dossierCibleId, Guid exerciceCibleId, Int32 tailleNumeroCompte, Boolean estDossierBaseEtalon, Dictionary`2 dicoCorrespIdAxe, Dictionary`2 dicoCorrespIdActivite, Dictionary`2 dicoCorrespIdQte, Dictionary`2 dicoCorrespIdCompte)

3. Je comprends bien qu'il s'agit d'un conflit sur un compte de contrepartie d'un journal, mais lequel exactement ? J'ai relancé l'initialisation en réalisant une trace SQL que j'ai stoppé dès que le message est apparu.

| Express Profiler v2                                                                                                    | 2.1                                                                                                    |                                                        |                                                                         |                                                              | - C                               | л×             |
|----------------------------------------------------------------------------------------------------|----------------------------------------------------------------------------------------------------|--------------------------------------------------------|-------------------------------------------------------------------------|--------------------------------------------------------------|-----------------------------------|----------------|
| File Edit View                                                                                                    | Filter                                                                                                    |                                                        |                                                                         |                                                              |                                   | About          |
| 2 🖪 🕨 - 11                                                                                                    | Server .\IP08R2 Windows auth • User                                                                                                    | Password                                               |                                                                         |                                                              |                                   | 📖 🤞            |
| Event Class                                                                                                    | Text Data                                                                                                    | Login Name                                             | CPU                                                                     | Reads                                                        | Writes                            | Duration 4     |
| RPC:Completed                                                                                                    | exec sp_executesql N' IF EXISTS(SELECT [CO].[Journal].[Id] FROM [CO].[Journal                                                                                                    | COS                                                    | 0                                                                       | 11                                                           | 0                                 |                |
| RPC:Completed                                                                                                    | exec sp_reset_connection                                                                                                    | COS                                                    | 0                                                                       | 0                                                            | 0                                 |                |
| RPC:Completed                                                                                                    | exec sp_executesql N' IF EXISTS(SELECT [CO].[JnlExo].[JournalId] FROM [CO].[                                                                                                    | COS                                                    | 0                                                                       | 14                                                           | 0                                 |                |
| RPC:Completed                                                                                                    | exec sp_reset_connection                                                                                                    | COS                                                    | 0                                                                       | 0                                                            | 0                                 |                |
| RPC:Completed                                                                                                    | exec sp_executesql N'SELECT [CO].[Journal].[Id] FROM [CO].[Journal] WHERE ([CO].[Journal                                                                                                    | COS                                                    | 0                                                                       | 2                                                            | 0                                 |                |
| RPC:Completed                                                                                                    | exec sp_reset_connection                                                                                                    | COS                                                    | 0                                                                       | 0                                                            | 0                                 |                |
| RPC:Completed                                                                                                    | exec sp_executesql N' IF EXISTS(SELECT [CO].[Journal].[Id] FROM [CO].[Journal                                                                                                    | COS                                                    | 0                                                                       | 23                                                           | 3                                 |                |
| RPC:Completed                                                                                                    | exec sp_reset_connection                                                                                                    | AdminIP                                                | 0                                                                       | 0                                                            | 0                                 |                |
| RPC:Completed                                                                                                    | exec sp_executesql N'SELECT user_access FROM [sys].[databases] Where [name] = @DBA                                                                                                    | AdminIP                                                | 0                                                                       | 6                                                            | 0                                 |                |
| RPC:Completed                                                                                                    | exec sp_reset_connection                                                                                                    | COS                                                    | 0                                                                       | 0                                                            | 0                                 |                |
| RPC:Completed                                                                                                    | exec sp_reset_connection                                                                                                    | AdminIP                                                | 0                                                                       | 0                                                            | 0                                 |                |
| RPC:Completed                                                                                                    | exec sp_executesql N'INSERT INTO [IP].[TreatmentReport]([IP].[TreatmentReport].[DomainId                                                                                                    | AdminIP                                                | 0                                                                       | 18                                                           | 5                                 |                |
| RPC:Completed                                                                                                    | exec sp_reset_connection                                                                                                    | AdminIP                                                | 0                                                                       | 0                                                            | 0                                 |                |
| Trace paused                                                                                                    |                                                                                                    |                                                        | 0                                                                       | 0                                                            | 0                                 | ~              |
| < .                                                                                                    |                                                                                                    |                                                        |                                                                         |                                                              |                                   | >              |
| Journal].[Code]. [CC<br>@CO_Journal_Code<br>END<br>.N'@CO_Journal_D<br>@CO_Journal_Code<br>121A522DFA94'.@C<br>3E3606038C8E'.@C | 0] [Journal] [Libelle]) VALUES (@CO_Journal_Domaineld, @CO_Journal_Dos<br>e, @CO_Journal_Libelle)<br>nomaineld int.@CO_Journal_Dossierld uniqueidentifier.@CO_Journal_Id unique<br>e nvarchar(2),@CO_Journal_Libelle nvarchar(20)',@CO_Journal_Domaineld=(<br>:O_Journal_Id='CFEBOC5D-1A2F-4545-9D2D-7093BDAEAF8B',@CO_Journal_<br>O_Journal_Code=N'18',@CO_Journal_Libelle=N'ISAFACT (trésorerie)' | eidentifier,@CO_Jo<br>289,@CO_Jour<br>_CptContrepartie | _Journal_Id, @CO<br>_Journal_CptCo<br>nal_DossierId=<br>eld='62C74C03-' | Journal_Cpt<br>ontrepartield u<br>1DA26FBF-4<br>9A67-47F1-9A | niqueidenti<br>792-4DCD-1<br>775- | fier,<br>B235- |
| 90                                                                                                    |                                                                                                    |                                                        |                                                                         |                                                              |                                   |                |

En partant de la dernière transaction, je remonte jusqu'à la première faisant référence à CO.Journal.

Dans la partie basse on voit le détail de la transaction. C'est sur le journal 18 que la transaction s'est interrompue.

Nous voyons bien un guid après @CO\_Journal\_CptContrepartieId mais en vérifiant dans le dossier de base, il n'y a aucun compte paramétré (d'où l'erreur `un enregistrement associé a été supprimé').

|   | Parametrage des journaux (19/20) (X) |                      |        |                     |               |                        |  |  |  |
|---|--------------------------------------|----------------------|--------|---------------------|---------------|------------------------|--|--|--|
| + | +- = • • • ×                         |                      |        |                     |               |                        |  |  |  |
|   | Code                                 | Libellé              | Classe | Туре                | Type extourne | Compte<br>contrepartie |  |  |  |
|   | 05                                   | CAISSE               | Mixte  | Trésorerie          |               |                        |  |  |  |
|   | 06                                   | PAIE                 | Mixte  | Opérations Diverses |               |                        |  |  |  |
|   | 07                                   | BRED 250 SOCIAL      | Mixte  | Trésorerie          |               |                        |  |  |  |
|   | 08                                   | BANQUE N°1           | Mixte  | Trésorerie          |               |                        |  |  |  |
|   | 09                                   | BANQUE N°2           | Mixte  | Trésorerie          |               |                        |  |  |  |
|   | 10                                   | ACHATS               | Mixte  | Achat               |               |                        |  |  |  |
|   | 11                                   | VENTES               | Mixte  | Vente               |               |                        |  |  |  |
|   | 12                                   | CLOTURE              | Mixte  | Opérations Diverses |               |                        |  |  |  |
|   | 13                                   | A NOUVEAU            | Mixte  | A-nouveau           |               |                        |  |  |  |
|   | 14                                   | REGUL TVA            | Mixte  | Opérations Diverses |               |                        |  |  |  |
|   | 15                                   | CLOTURE              | Mixte  | Opérations Diverses |               |                        |  |  |  |
|   | 16                                   | SIMULATION           | Mixte  | Situation           |               |                        |  |  |  |
|   | 17                                   | ISAFACT (ventes)     | Mixte  | Vente               |               |                        |  |  |  |
|   | 18                                   | ISAFACT (trésorerie) | Mixte  | Trésorerie          |               |                        |  |  |  |
|   |                                      |                      |        |                     |               |                        |  |  |  |

4. En modifiant le paramétrage du journal 18 dans le dossier de base afin d'y ajouter un compte de contrepartie, l'initialisation du dossier a fonctionné.